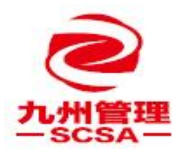

- 1、打开 <u>https://ics.art-informatique.com/login.action</u> 网址
- 2、输入账号密码登录

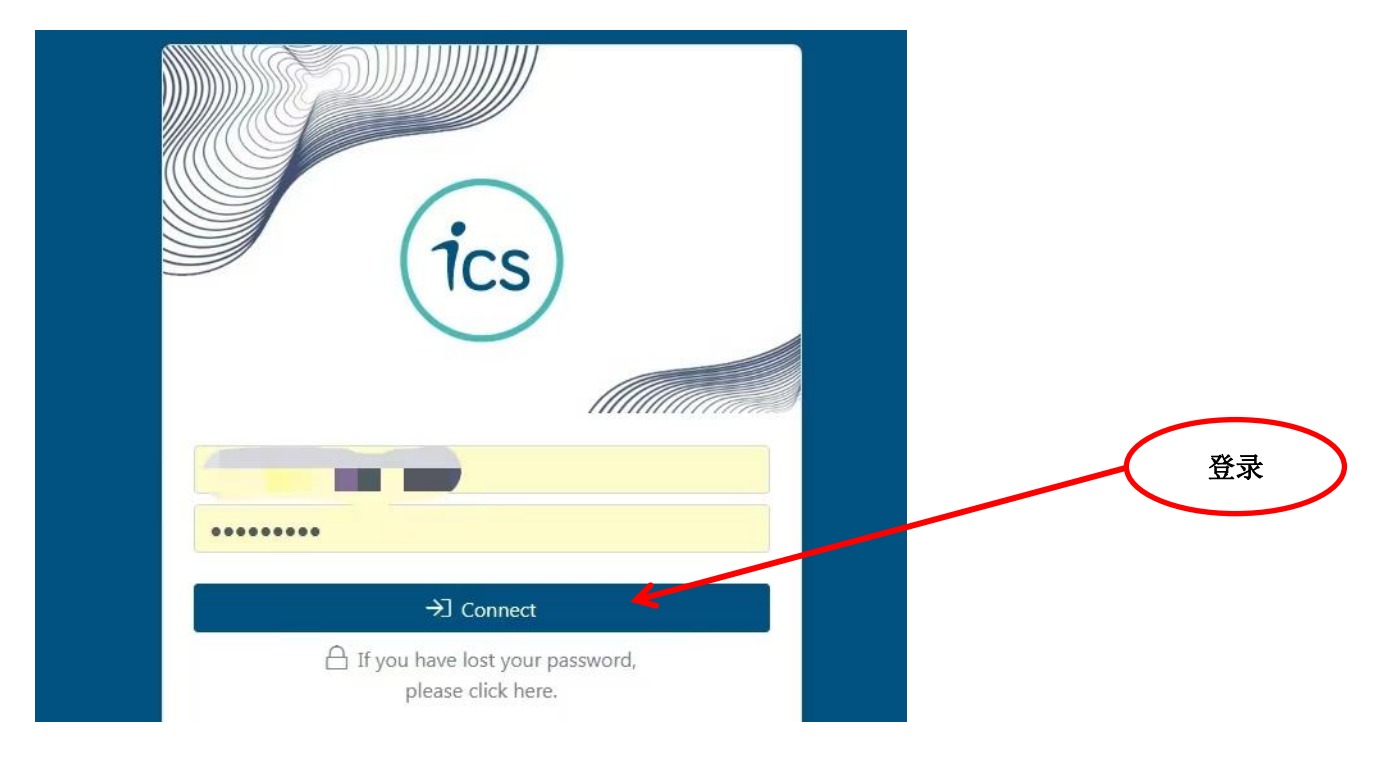

## 3、点击 CAP

| Central Database ICS Audits                                |   | @ Need help? Contact us!                                                                                  |               | F y 🛆 🕛                                                                 |   |
|------------------------------------------------------------|---|----------------------------------------------------------------------------------------------------|---------------|-------------------------------------------------------------------------|---|
| FACTORY PROFILE / SUSTAINABLE<br>© GUIDELINE FOR ICS TOOLS |   | 点击这里 ONMENTAL CHECKLIST                                                                                   | CHECKLISTS    | CORRECTIVE ACTION PLAN DOCUMENTS                                        |   |
| Waiting for action                                         |   | ICS Guidelines for factories                                                                              |               | Factory Profile / Transparency & Traceability                           |   |
| CAP Progress                                               | 1 | ICS Codes of Conduct and Translations<br>ICS Database - Guidance for Factories                            | 15<br>17      | ICS ITC Transparency and Traceability<br>Factory Profile - Translations | 0 |
| ICS Audits tools                                           |   | Social Handbooks Translations<br>Environmental Factsheets                                                 | 12<br>33      | Covid-19 Crisis Information                                             |   |
| Social Requirements<br>Environmental Requirements          | 1 | ICS Codes of Conduct<br>Social Factsheets<br>Environmental Handbooks Translations                         | 15<br>31<br>5 | Covid-19-Guidances for factories<br>ICS Checklist Covid-19 Translations | - |
|                                                            |   | ,<br>Database Guidelines                                                                                  |               |                                                                         |   |
|                                                            |   | Factory Profile guidelines<br>Factsheets Factory profile - Factories<br>Guidance for Purchase Departments | 0<br>1<br>0   |                                                                         |   |

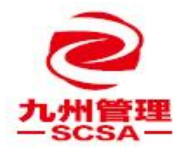

3、下拉找到 CAP 问题点,如下:

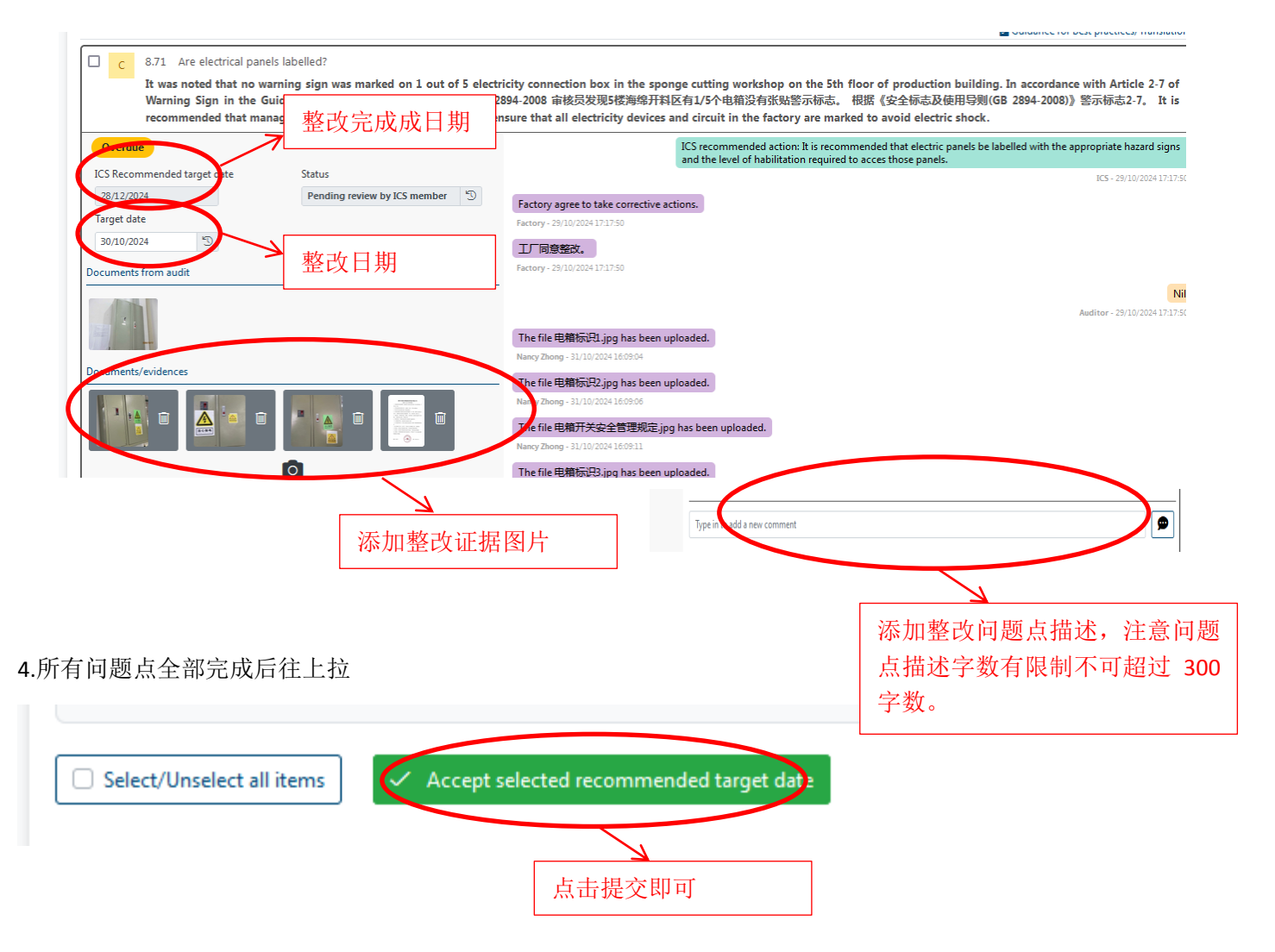

如果以上还有不明白的欢迎随时联系我们!

| 18928183269 | bob@scsagroup.net      |
|-------------|------------------------|
| 17728486396 | sz.sales@scsagroup.net |

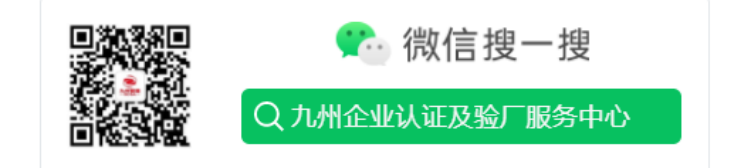